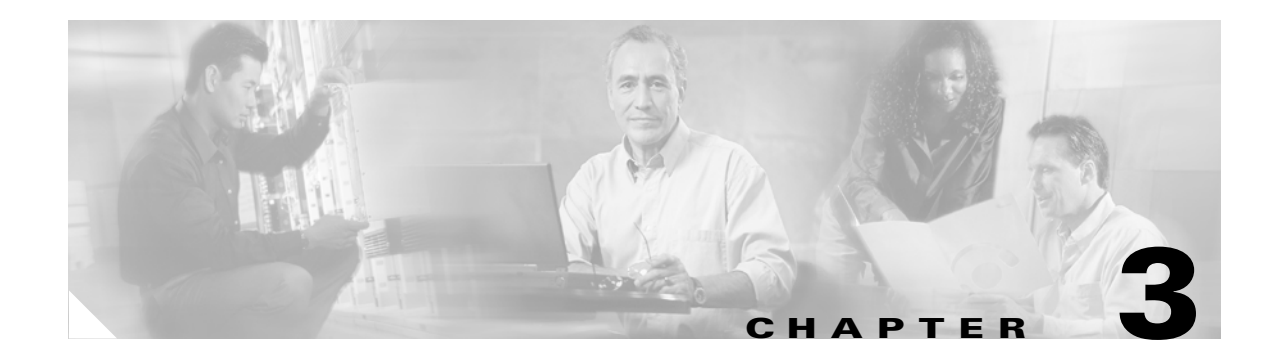

# **Initial Configuration**

This chapter describes the initial configuration of the ML-Series card and contains the following major sections:

- Hardware Installation, page 3-1
- ML-Series Access, page 3-1
- Startup Configuration File, page 3-6
- Cisco IOS Command Modes, page 3-10
- Using the Command Modes, page 3-12

## **Hardware Installation**

This section lists hardware installation tasks, including booting up the ML-Series card. Because ONS 15454 SONET/SDH card slots may be preprovisioned for an ML-Series line card, the following steps can be performed before or after the provisioning of the slot has taken place.

- Install the ML-Series card into the ONS 15454 SONET/SDH. Refer to Chapter 2, "Install Cards and Fiber-Optic Cable" of the *Cisco ONS 15454 Procedure Guide* or *Cisco ONS 15454 SDH Procedure Guide* for information.
- Connect the Ethernet cables to the ML-Series card.
- Connect the console terminal to the ML-Series card (optional).

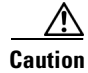

Do not attempt to modify the boot system parameters of the ML-Series card.

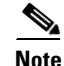

A NO-CONFIG condition is reported in CTC under the Alarms pane when an ML-Series card is inserted and no valid Cisco IOS startup configuration file exists. Loading or creating this file clears the condition. See the "Startup Configuration File" section on page 3-6 for information on loading or creating the file.

# **ML-Series Access**

There are four ways to access the ML-Series card Cisco Internet Operating System (IOS) configuration: opening a Cisco IOS session on CTC, telnetting to the IP Address and slot number plus 2000, Telnetting to a configured management port, or directly connecting to the console port.

## **Opening a Cisco IOS Session Using CTC**

Users can initiate a Cisco IOS CLI session for the ML-Series card using CTC, the ONS 15454 SONET/SDH GUI. Click the **IOS** tab at the card-level CTC view, then click the **Open IOS Command Line Interface (CLI)** button (Figure 3-1). A window opens and a standard Cisco IOS CLI User EXEC command mode prompt appears.

Note

An IOS startup configuration file must be loaded and the ML-Series card must be installed and initialized prior to opening a Cisco IOS CLI session on CTC. See the "Startup Configuration File" section on page 3-6 for more information.

| 🛞 Interop551 - Cisco Transport Controller                                   |         |  |  |
|-----------------------------------------------------------------------------|---------|--|--|
| Eile Edit View Tools Help                                                   |         |  |  |
|                                                                             |         |  |  |
| Interop551 slot 1 ML100T ML100T (12 Ether Ports & 2 POS Ports)              |         |  |  |
|                                                                             |         |  |  |
| Eqpt: Mil00T 01<br>Status: Active                                           |         |  |  |
| State: IS 02                                                                |         |  |  |
|                                                                             |         |  |  |
|                                                                             |         |  |  |
|                                                                             |         |  |  |
|                                                                             |         |  |  |
| 08                                                                          |         |  |  |
| 09                                                                          |         |  |  |
| 20                                                                          |         |  |  |
| <u>II</u>                                                                   |         |  |  |
| Alarms Conditions History Circuits Provisioning Maintenance Performance 108 |         |  |  |
| IOS Command Line Interface (CLI) should be used for general information     |         |  |  |
| Open IOS Command Line Interface (CLI)                                       |         |  |  |
| IOS startup config                                                          |         |  |  |
|                                                                             |         |  |  |
|                                                                             |         |  |  |
|                                                                             |         |  |  |
|                                                                             |         |  |  |
|                                                                             |         |  |  |
|                                                                             |         |  |  |
|                                                                             | 2       |  |  |
|                                                                             | NET CKT |  |  |

Figure 3-1 CTC IOS Window

### **Telnetting to the Node IP Address and Slot Number**

Users can telnet to the Cisco IOS CLI using the IP address and the slot number of the ONS 15454 SONET/SDH plus 2000.

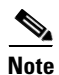

An IOS startup configuration file must be loaded and the ML-Series card must be installed and initialized prior to telnetting to the IP address and slot number plus 2000. See the "Startup Configuration File" section on page 3-6 for more information.

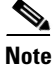

If the ONS 15454 SONET/SDH node is set up as a proxy server, where one ONS 15454 SONET/SDH node in the ring acts as a gateway network element (GNE) for the other nodes in the ring, telnetting over the GNE firewall to the IP address and slot number of a non-GNE or end network element (ENE) requires the user's telnet client to be SOCKS v5 aware (RFC 1928). Configure the Telnet client to recognize the GNE as the Socks v5 proxy for the telnet session and to recognize the ENE as the host.

- **Step 1** Obtain the node IP address from the LCD on the front of the physical ONS 15454 SONET/SDH or the IP Addr field shown at the CTC node view (Figure 3-2).
- **Step 2** Identify the slot number containing the targeted ML-Series card from either the physical ONS 15454 SONET/SDH or the CTC node view (Figure 3-2). For example, Slot 13.

Figure 3-2 CTC Node View Showing IP Address and Slot Number

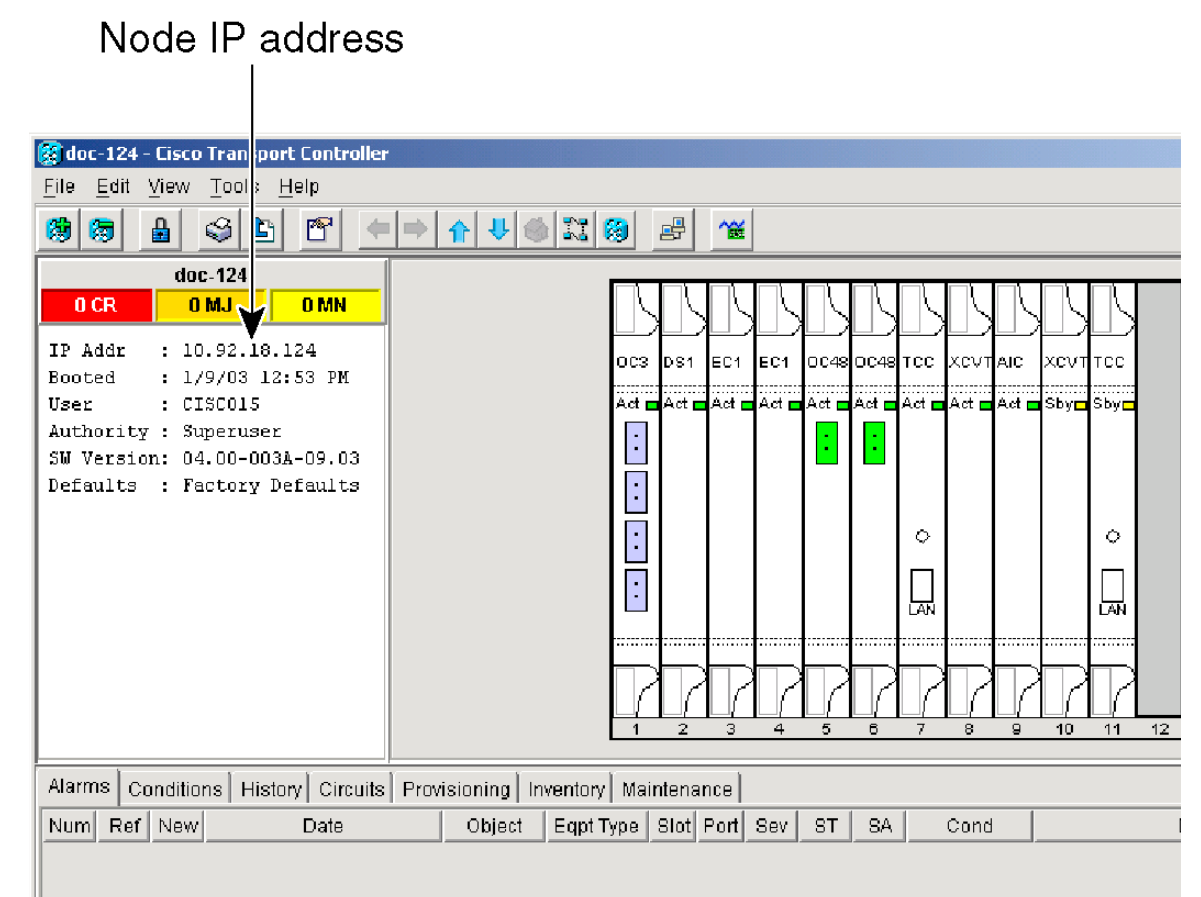

**Step 3** Use the IP address and the total of the slot number plus 2000 as the Telnet address in your preferred communication program. For example, for an IP address of 10.92.18.124 and Slot 13, you would enter or telnet 10.92.18.124 2013.

### **Telnetting to a Management Port**

Users can access the ML-Series through a standard Cisco IOS management port in the same manner as other Cisco IOS platforms. For further details about configuring ports and lines for management access, refer to the *Cisco IOS Configuration Fundamentals Configuration Guide*.

As a security measure, the virtual type terminal (vty) lines used for telnet access are not fully configured. In order to gain telnet access to the ML-Series card, you must configure the vty lines via the serial console connection or preload a startup-configuration file that configures the vty lines. A port on the ML-Series must first be configured as the management port; see "Configuring the Management Port" section on page 3-8 or the "Loading a Cisco IOS Startup Configuration File Through CTC" section on page 3-9.

### **ML-Series IOS CLI Console Port**

The ML-Series card has an RJ-11 serial console port on the card faceplate labeled CONSOLE. The console port is wired as data circuit-terminating equipment (DCE). It enables communication from the serial port of a PC or workstation running terminal emulation software to the Cisco IOS command line interface on a specific ML-Series card.

#### **RJ-11 to RJ-45 Console Cable Adapter**

Due to space limitations on the ML-Series card faceplate, the console port is an RJ-11 modular jack instead of the more common RJ-45 modular jack. Cisco supplies an RJ-11 to RJ-45 console cable adapter (P/N 15454-CONSOLE-02) with each ML-Series card. After connecting the adapter, the console port functions like the standard Cisco RJ-45 console port. Figure 3-3 shows the RJ-11 to RJ-45 console cable adapter.

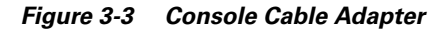

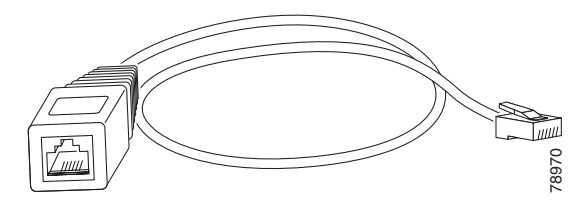

Table 3-1 shows the mapping of the RJ-11 pins to the RJ-45 pins.

Table 3-1 RJ-11 to RJ-45 Pin Mapping

| RJ-11 Pin | RJ-45 Pin |
|-----------|-----------|
| 1         | 1         |
| 2         | 2         |
| 3         | 3         |
| 4         | 4         |
| None      | 5         |
| 5         | 6         |

| RJ-11 Pin | RJ-45 Pin |
|-----------|-----------|
| None      | 7         |
| 6         | 8         |

#### **Connecting a PC or Terminal to the Console Port**

Use the supplied cable, an RJ-11 to RJ-45 console cable adapter, and a DB-9 adapter to connect a PC to the ML-Series console port.

The PC must support VT100 terminal emulation. The terminal-emulation software—frequently a PC application such as Hyperterminal or Procomm Plus—makes communication between the ML-Series and your PC or terminal possible during the setup program.

- **Step 1** Configure the data rate and character format of the PC or terminal to match these console port default settings:
  - 9600 baud
  - 8 data bits
  - 1 stop bit
  - No parity
- **Step 2** Insert the RJ-45 connector of the supplied cable into the female end of the supplied console cable adapter.
- **Step 3** Insert the RJ-11 modular plug end of the supplied console cable adapter into the RJ-11 serial console port, labeled CONSOLE, on the ML-Series card faceplate. Figure 3-4 shows the ML1000-2 faceplate with console port. The console port on the ML100-12 is at the bottom of the card faceplate.

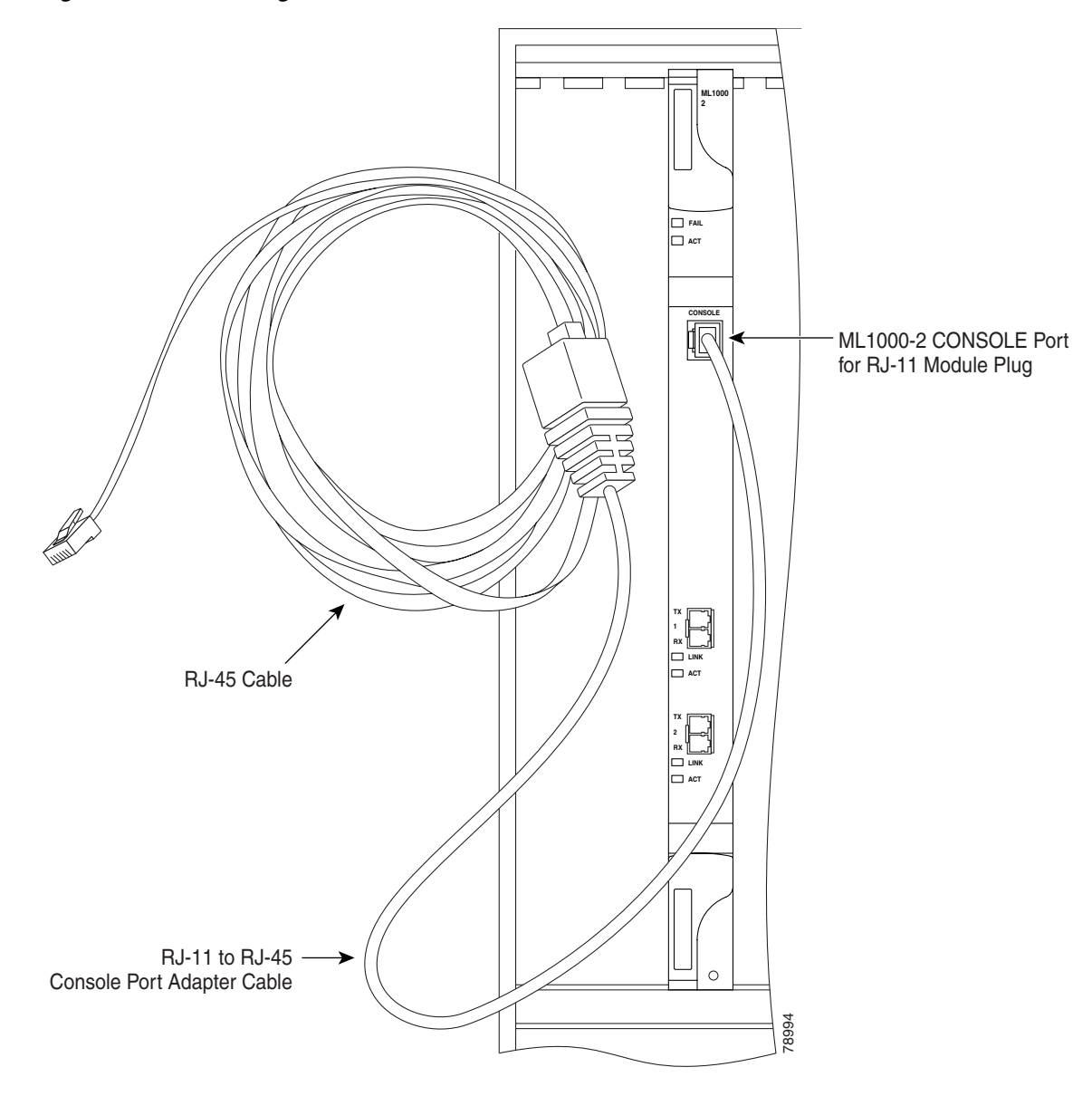

Figure 3-4 Connecting to the Console Port

**Step 4** Attach the supplied RJ-45-to-DB-9 female DTE adapter to the nine-pin DB-9 serial port on the PC.

**Step 5** Insert the other end of the supplied cable in the attached adapter.

# **Startup Configuration File**

The ML-Series card needs a startup configuration file in order to configure itself beyond the default configuration when the card is reset. If no startup configuration file exists in the TCC+/TCC2 flash memory, then the card will boot up to a default configuration. It will not be possible to establish a Telnet connection to the card until a startup configuration filed is loaded onto the ML-Series card. Access to

the card can only be achieved via the console port. Users can manually set up the startup configuration file through the serial console port and the Cisco IOS CLI configuration mode or load a Cisco IOS supplied sample startup configuration file through CTC.

Note

The ML-Series card does not allow users to access the read-only memory monitor mode (ROMMON). The ML-Series card ROMMON is preconfigured to boot the correct Cisco IOS software image for the ML-Series card.

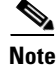

When the running configuration file is altered, a RUNCFG-SAVENEED condition appears in CTC. This condition is a reminder to enter a **copy running-config startup-config** command in the Cisco IOS CLI, or the changes will be lost, when the ML-Series card reboots.

### Manually Creating a Startup Configuration File Through the Serial Console Port

Configuration through the serial console port is familiar to those who have worked with other products using Cisco IOS. At the end of the configuration procedure, the **copy running-config startup-config** command will save a startup configuration file.

The serial console port gives the user visibility to the entire booting process of the ML-Series card. During initialization the ML-Series card first checks for a locally, valid cached copy of IOS. It will then either download the Cisco IOS software image from the TCC+/TCC2 or proceed directly to decompressing and initializing the image. Following Cisco IOS initialization the CLI prompt appears, at which time the user can enter the Cisco IOS CLI configuration mode and setup the basic ML-Series configuration.

#### Passwords

There are two types of passwords that you can configure for an ML-Series card: an enable password and an enable secret password. For maximum security, make the enable password different from the enable secret password.

- Enable password—The enable password is a non-encrypted password. It can contain any number of uppercase and lowercase alphanumeric characters. Give the enable password only to users permitted to make configuration changes to the ML-Series card.
- Enable secret password—The enable secret password is a secure, encrypted password. By setting an encrypted password, you can prevent unauthorized configuration changes. On systems running Cisco IOS software, you must enter the enable secret password before you can access global configuration mode.

An enable secret password can contain from 1 to 25 uppercase and lowercase alphanumeric characters. The first character cannot be a number. Spaces are valid password characters. Leading spaces are ignored; trailing spaces are recognized.

Passwords are configured in the next section, "Configuring the Management Port."

#### **Configuring the Management Port**

Because there is no separate management port on ML-Series cards, any Fast Ethernet interface (0-11 on the ML100T-12 card), any Gigabit Ethernet interface (0-1 on the ML1000-2 card), or any POS interface (0-1 on either ML-Series card) can be configured as a management port. For the POS interface to exist, an STS or STM circuit must first be created through CTC or TL1.

You can remotely configure the ML-Series card through the management port, but first you must configure an IP address so that the ML-Series card is reachable or load a startup configuration file. You can manually configure the management port interface from the Cisco IOS command line interface (CLI) via the serial console connection.

To configure Telnet for remote management access, perform the following procedure, beginning in user EXEC mode:

|         | Command                                                              | Purpose                                                                                                    |  |
|---------|----------------------------------------------------------------------|----------------------------------------------------------------------------------------------------|--|
| Step 1  | Router> enable                                                       | Activates user EXEC (or enable) mode.                                                                                                    |  |
|         | Router#                                                              | The # prompt indicates enable mode.                                                                                                    |  |
| Step 2  | Router# <b>configure terminal</b><br>Router(config)#                 | Activates global configuration mode. You can abbreviate the command to <b>config t</b> . The Router(config)# prompt indicates that you are in global configuration mode.          |  |
| Step 3  | Router(config)# enable password password                             | Sets the enable password. See the "Passwords" section on page 3-7.                                                                                                    |  |
| Step 4  | Router(config)# <b>enable secret</b> <i>password</i>                 | Allows you to enter an enable secret password. See the "Passwords" section on page 3-7. A user must enter the enable secret password to gain access to global configuration mode. |  |
| Step 5  | Router(config)# <b>interface</b> type number<br>Router(config-if)#   | Activates interface configuration mode on the interface.                                                                                                    |  |
| Step 6  | Router(config-if)# <b>ip address</b><br>ip-address subnetmask        | Allows you to enter the IP address and IP subnet mask<br>for the interface specified in Step 5.                                                                                   |  |
| Step 7  | Router(config-if)# no shutdown                                       | Enables the interface.                                                                                                    |  |
| Step 8  | Router(config-if)# <b>exit</b><br>Router(config)#                    | Returns to global configuration mode.                                                                                                    |  |
| Step 9  | <pre>Router(config)# line vty line-number Router(config-line)#</pre> | Activates line configuration mode for virtual terminal connections. Commands entered in this mode control the operation of Telnet sessions to the ML-Series card.                 |  |
| Step 10 | Router(config-line)# <b>password</b> password                        | Allows you to enter a password for Telnet sessions.                                                                                                    |  |
| Step 11 | Router(config-line)# <b>end</b><br>Router#                           | Returns to privileged EXEC mode.                                                                                                    |  |
| Step 12 | Router# copy running-config<br>startup-config                        | (Optional) Saves your configuration changes to NVRAM.                                                                                                    |  |

After you have completed configuring remote management on the management port, you can use Telnet to remotely assign and verify configurations.

#### **Configuring the Hostname**

In addition to the system passwords and enable password, your initial configuration should include a hostname to easily identify your ML-Series card. To configure the hostname, perform the following task, beginning in enable mode:

|        | Command                                              | Purpose                                                                              |  |
|--------|------------------------------------------------------|--------------------------------------------------------------------------------------|--|
| Step 1 | Router# <b>configure terminal</b><br>Router(config)# | Activates global configuration mode.                                                 |  |
| Step 2 | Router(config)# <b>hostname</b> name-string          | Allows you to enter a system name. In this example, we set the hostname to "Router." |  |
| Step 3 | Router(config)# <b>end</b><br>Router#                | Returns to privileged EXEC mode.                                                     |  |
| Step 4 | Router# copy running-config<br>startup-config        | (Optional) Copies your configuration changes to NVRAM.                               |  |

### Loading a Cisco IOS Startup Configuration File Through CTC

CTC allows a user to load the startup configuration file required by the ML-Series card. A Cisco-supplied sample IOS startup configuration file, named Basic-IOS-startup-config.txt, is available on the Cisco ONS 15454 SONET/SDH software CD. CISCO15 is the IOS CLI default line password and the enable password for this configuration. Users can also create their own startup configuration file, see the "Manually Creating a Startup Configuration File Through the Serial Console Port" section on page 3-7.

CTC can load a Cisco IOS startup configuration file into the TCC+/TCC2 card flash before the ML-Series card is physically installed in the slot. When installed, the ML-Series card downloads and applies the Cisco IOS software image and the preloaded Cisco IOS startup-configuration file. Preloading the startup configuration file allows an ML-Series card to immediately operate as a fully configured card when inserted into the ONS 15454 SONET/SDH.

If the ML-Series card is booted up prior to the loading of the Cisco IOS startup configuration file into TCC+/TCC2 card flash, then the ML-Series card must be reset to use the Cisco IOS startup configuration file or the user can issue the command **copy start run** at the Cisco IOS CLI to configure the ML-Series card to use the Cisco IOS startup configuration file.

This procedure details the initial loading of a Cisco IOS Startup Configuration file through CTC.

Step 1 At the card-level view of the ML-Series card, click the IOS tab.

The CTC IOS window appears (Figure 3-1 on page 3-2).

Step 2 Click the IOS startup config button.

The config file dialog appears.

**Step 3** Click the **Local -> TCC** button.

- **Step 4** The sample IOS startup configuration file can be installed from either the ONS 15454 SONET/SDH software CD or from a PC or network folder:
  - To install the Cisco supplied startup config file from the ONS 15454 SONET/SDH software CD, insert the CD into the CD drive of the PC or workstation. Using the CTC config file dialog, navigate to the CD drive of the PC or workstation and double-click the *Basic-IOS-startup-config.txt* file.
  - To install the Cisco supplied config file from a PC or network folder, navigate to the folder containing the desired IOS startup config file and double-click the desired IOS startup config file.
- **Step 5** At the Are you sure? dialog box, click the **Yes** button.

The Directory and Filename fields on the configuration file dialog update to reflect that the IOS startup config file is loaded onto the TCC+/TCC2.

- **Step 6** Load the IOS startup config file from the TCC+/TCC2 to the ML-Series card:
  - **a.** If the ML-Series card has already been installed, right-click on the ML-Series card at the node level CTC view and select reset card.

After the reset, the ML-Series card runs under the newly-loaded IOS startup config.

**b.** If the ML-Series card is not yet installed, installing the ML-Series card into the slot will load and run the newly loaded IOS startup configuration on the ML-Series card.

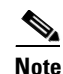

When the Cisco IOS startup configuration file is downloaded and parsed at initialization, if there is an error in the parsing of this file, an ERROR-CONFIG alarm is reported and appears under the CTC alarms pane or in TL1. No other Cisco IOS error messages regarding the parsing of text are reported to the CTC or in TL1. An experienced Cisco IOS user can locate and troubleshoot the line in the startup configuration file that produced the parsing error by opening the Cisco IOS CLI and entering a **copy start run** command.

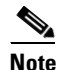

A standard ONS 15454 SONET/SDH database restore reinstalls the IOS startup config file on the TCC+/TCC2, but does not implement the IOS startup config on the ML-Series. Complete Step 6 to load the IOS startup config file from the TCC+/TCC2 to the ML-Series card.

## **Cisco IOS Command Modes**

The Cisco IOS user interface has several different modes. The commands available to you depend on which mode you are in. To get a list of the commands available in a given mode, type a question mark (?) at the system prompt.

Table 3-2 on page 3-11 describes the most commonly used modes, how to enter the modes, and the resulting system prompts. The system prompt helps you identify which mode you are in and, therefore, which commands are available to you.

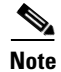

Router or Switch is used as a generic prompt in documentation. Your specific prompt will vary.

#### Table 3-2IOS Command Modes

| Mode                                            | What You Use It For                                                                                                    | How to Access                                                                                                    | Prompt               |
|-------------------------------------------------|----------------------------------------------------------------------------------------------------|----------------------------------------------------------------------------------------------------|----------------------|
| User EXEC                                       | Connect to remote devices,<br>change terminal settings on a<br>temporary basis, perform basic<br>tests, and display system<br>information.                                                                        | Log in.                                                                                                    | Router>              |
| Privileged EXEC<br>(also called Enable<br>mode) | Set operating parameters. The<br>privileged command set includes<br>the commands in user EXEC<br>mode, as well as the <b>configure</b><br>command. Use this command<br>mode to access the other<br>command modes. | From user EXEC mode, enter the <b>enable</b> command and the enable password.                                                                                                    | Router#              |
| Global configuration                            | Configure features that affect the system as a whole.                                                                                                    | From privileged EXEC mode,<br>enter the <b>configure terminal</b><br>command.                                                                                                    | Router(config)#      |
| Interface configuration                         | Enable features for a particular<br>interface. Interface commands<br>enable or modify the operation<br>of a Fast Ethernet, Gigabit<br>Ethernet or Packet over SONET<br>(POS) port.                                | From global configuration mode,<br>enter the <b>interface</b> <i>type number</i><br>command.<br>For example, enter<br><b>interface fastethernet 0</b> for Fast<br>Ethernet or<br><b>interface gigabitethernet 0</b> for<br>Gigabit Ethernet interfaces or<br><b>interface pos 0</b> for Packet over<br>SONET interfaces. | Router(config-if)#   |
| Line configuration                              | Configure the console port or<br>VTY line from the directly<br>connected console or the virtual<br>terminal used with Telnet.                                                                                     | From global configuration mode,<br>enter the <b>line console 0</b><br>command to configure the<br>console port or the <b>line vty</b><br><i>line-number</i> command to<br>configure a VTY line.                                                                                                    | Router(config-line)# |

When you start a session on the ML-Series card, you begin in user EXEC mode. Only a small subset of the commands are available in user EXEC mode. To have access to all commands, you must enter privileged EXEC mode, also called Enable mode. From privileged EXEC mode, you can type in any EXEC command or access global configuration mode. Most of the EXEC commands are single-use commands, such as **show** commands, which show the current configuration status, and **clear** commands, which clear counters or interfaces. The EXEC commands are not saved across reboots of the ML-Series card.

The configuration modes allow you to make changes to the running configuration. If you later save the configuration, these commands are stored across ML-Series card reboots. You must start in global configuration mode. From global configuration mode, you can enter interface configuration mode, subinterface configuration mode, and a variety of protocol-specific modes.

Read-only memory monitor mode (ROMMON) is a separate mode used when the ML-Series card cannot boot properly. For example, your ML-Series card might enter ROM monitor mode if it does not find a valid system image when it is booting, or if its configuration file is corrupted at startup.

## **Using the Command Modes**

The Cisco IOS command interpreter, called the EXEC, interprets and executes the commands you enter. You can abbreviate commands and keywords by entering just enough characters to make the command unique from other commands. For example, you can abbreviate the **show** command to **sh** and the **configure terminal** command to **config t**.

#### Exit

When you type **exit**, the ML-Series card backs out one level. In general, typing **exit** returns you to global configuration mode. Enter **end** to exit configuration mode completely and return to privileged EXEC mode.

### **Getting Help**

In any command mode, you can get a list of available commands by entering a question mark (?).

Router> ?

To obtain a list of commands that begin with a particular character sequence, type in those characters followed immediately by the question mark (?). Do not include a space. This form of help is called word help, because it completes a word for you.

Router# **co?** configure

To list keywords or arguments, enter a question mark in place of a keyword or argument. Include a space before the question mark. This form of help is called command syntax help, because it reminds you which keywords or arguments are applicable based on the command, keywords, and arguments you have already entered.

```
Router#configure ?

memory Configure from NV memory

network Configure from a TFTP network host

overwrite-network Overwrite NV memory from TFTP network host

terminal Configure from the terminal

<cr>
```

To redisplay a command you previously entered, press the Up Arrow key. You can continue to press the Up Arrow key to see more of the previously issued commands.

<u>}</u> Tip

If you are having trouble entering a command, check the system prompt, and enter the question mark (?) for a list of available commands. You might be in the wrong command mode or using incorrect syntax.

You can press **Ctrl-Z** or type **end** in any mode to immediately return to privileged EXEC (enable) mode, instead of entering **exit**, which returns you to the previous mode.